# **Technical Information**

This section covers the following topics:

- Functional Overview
- Accessing the Environmental Information
- Accessing the History Session Control

### **Functional Overview**

The Technical Information function displays Natural Monitor environmental information and history session information.

### **Purpose of the Technical Information Function**

This function is useful for determining the following:

- Environmental Information
  - the environment in which Natural Monitor is executing;
  - the version maintenance levels of the Natural Monitor code; and
  - various parameters and statistical information.
- History Session Control
  - shows details about the Natural Monitor history session definitions and history session status; and
  - allows starting and stopping the history session.

#### **Accessing the Technical Information Function**

You can access the Natural Monitor Technical Information function in one of two ways:

- from any screen *outside* the Natural Monitor System, type the code NM TE on the command line and press Enter; or
- from any screen *within* the Natural Monitor System, type TE on the command line and press Enter.

```
16:05:44 ***** REVIEW NM UTILITY ***** 2006-03-02

- Technical Information -

Code Description

EI Environmental Information

HC History Session Control

Command ===>

Enter-PF1--PF2---PF3---PF4---PF5---PF6---PF7---PF8---PF9---PF10--PF11--PF12----

Help Exit Menu
```

The functions available from this menu are described in the following table:

| Code | Function                     | Description                                                                                   |
|------|------------------------------|-----------------------------------------------------------------------------------------------|
| EI   | Environmental<br>Information | Gives an overview of the environment.                                                         |
| HC   | History Session<br>Control   | Shows details about the history session and allows starting and stopping the history session. |

### Accessing the Environmental Information

To access the Environmental Information screen

• Type EI on the command line and press Enter.

The **Environmental Information** screen appears as shown below:

| 16:06:46                                                                                     | TILITY *****<br>Information -                                              | 2006-03-02                                                                                        |                                           |
|----------------------------------------------------------------------------------------------|----------------------------------------------------------------------------|---------------------------------------------------------------------------------------------------|-------------------------------------------|
| TP System<br>Natural Code Version .<br>Driver Version<br>Assembly Date<br>Assembly Time      | CICS/MVS 2.1.0<br>SYSRNM 3.6.1<br>NATGWREV 3.6.1<br>2000/08/11<br>13:51:00 | Reports Currently Active<br>Max. Active Reports<br>Report Start Requests<br>Session Logons        | 2<br>2<br>2<br>. 2                        |
| Number of RUABs Allocat<br>Number of Entries per I<br>System Start Date<br>System Start Time | i       1         NCT       32          2000/09/01          09:48:21       | Session Logoffs<br>Sessions Logged On<br>Max. Sessions Logged On<br>Total Transactions            | . 0<br>. 1<br>. 1                         |
| Shared Storage Allocate<br>Max. Shared Storage All                                           | ed 7712<br>Loc 7712                                                        | Average Response Time<br>Total Database Calls<br>Average Database Time<br>Average Adabas Cmd Time | . 0.149<br>. 4697<br>. 0.001<br>. 0.00012 |
| Command ===><br>Enter-PF1PF2PF3-<br>Help Exit                                                | PF4PF5PF6-                                                                 | PF7PF8PF9PF10F<br>HC                                                                              | PF11PF12<br>Canc                          |

The following commands are available:

| Command | PF<br>Key | Description                                                                                            |
|---------|-----------|----------------------------------------------------------------------------------------------------|
| HC      | PF8       | Go to History Session Control.                                                                         |
| RESET   |           | Reset all transaction and database statistic field values to zero and release all unused RUAB storage. |

The following fields are displayed for this function:

| Field                     | Description                                                                                                    |
|---------------------------|----------------------------------------------------------------------------------------------------|
| TP System                 | CICS version under which the Natural Monitor is executing.                                                                                                    |
| Natural Code Version      | The version of the Natural code of Natural Monitor in library SYSRNM.                                                                                                    |
| Driver Version            | The version of the linked nucleus module of Natural Monitor.                                                                                                    |
| Assembly Date             | Assembly date of the Natural Monitor system control block RNMSCB.                                                                                                    |
| Assembly Time             | Assembly time of the Natural Monitor system control block RNMSCB.                                                                                                    |
| Number of RUABs Allocated | The number of Natural Monitor user account blocks (RUABs) allocated in CICS shared storage. One RUAB is used to monitor one Natural session. It can be reused after session termination. |

| Field                          | Description                                                                                                    |
|--------------------------------|----------------------------------------------------------------------------------------------------|
| Number of Entries per NCT      | Number of entries in the <b>Natural Call Table</b> (NCT) of<br>Natural Monitor. The NCT is part of each RUAB. It is used to<br>monitor the usage of the Natural objects executed during one<br>session. |
| System Start Date              | The date when the first Natural session was monitored by Natural Monitor.                                                                                                    |
| System Start Time              | The time when the first Natural session was monitored by Natural Monitor.                                                                                                    |
| Shared Storage Allocated       | The total amount of CICS shared storage in bytes acquired by Natural Monitor.                                                                                                    |
| Max. Shared Storage Alloc.     | The highest amount of CICS shared storage in bytes acquired by Natural Monitor since system startup.                                                                                                    |
| Reports Curr. Active           | The number of reports that are currently active.                                                                                                    |
| Report Start Requests          | The total number of report start requests since system startup.                                                                                                    |
| Session Logons                 | The total number of Natural sessions which were monitored by Natural Monitor since system startup.                                                                                                    |
| Session Logoffs                | The total number of Natural sessions terminated which were<br>monitored by Natural Monitor.                                                                                                    |
| Session Logged On              | The number of Natural sessions currently monitored by Natural Monitor.                                                                                                    |
| Max. Sessions Logged On        | The maximum number of Natural sessions concurrently monitored by Natural Monitor.                                                                                                    |
| Total Transactions             | The total number of Natural transactions monitored by<br>Natural Monitor. A transaction lasts from screen input time<br>until next screen output.                                                       |
| Average Response Time          | The average response time in seconds for all transactions monitored by Natural Monitor.                                                                                                    |
| Total Database Calls           | The total number of database calls for all sessions monitored by Natural Monitor.                                                                                                    |
| Average Database Time          | The average database call response time for all sessions monitored by Natural Monitor.                                                                                                    |
| Average Adabas Command<br>Time | The average Adabas call command time for all sessions<br>monitored by Natural Monitor. The command time value is<br>passed back by Adabas with every Adabas call.                                       |

## Accessing the History Session Control

**b** To access the History Session Control screen:

• Type HC on the command line and press Enter.

The History Session Control screen appears as shown below:

```
10:20:27
                      ***** REVIEW NM UTILITY *****
                                                            2000-09-01
                        - History Session Control -
 Transaction Id ..... QA31 Start Date ..... 2000/09/01
 Current Status ...... active Start Time ..... 10:20:22
 Natural User Id ..... REVHIST End Date .....
 Database Id of Repository File .. 0 End Time .....
 Database Fnr of Repository File .. 0
 Date Format in Repository File .... OLD
 Logging of empty reports ..... NO
                        Dynamic Profile Parameters
 PROFILE)RNM36T
 AUTO=ON PC=OFF ETID=' ' PROGRAM=' ' PSEUDO=OFF
 SENDER=CONSOLE ASYNNAME=REVHIST STACK=(LOGON SYSRNM; P-NMHIST)
 Command ===>
 Enter-PF1---PF2---PF3---PF4---PF5---PF6---PF7---PF8---PF9---PF10--PF11--PF12---
      Help
                 Exit
                                      ΕI
                                                                Canc
```

The following commands are available:

| Command | PF Key | Description                                    |
|---------|--------|------------------------------------------------|
| EI      | PF7    | Go to Environmental Information.               |
| START   |        | Start the Natural Monitor history session.     |
| STOP    |        | Terminate the Natural Monitor history session. |

The following fields are displayed for this function:

| Field          | Description                                                  |
|----------------|--------------------------------------------------------------|
| Transaction Id | The CICS transaction under which the Natural Monitor history |
|                | session is running.                                          |

| Field                              | Description                                                                             |                                   |  |
|------------------------------------|-----------------------------------------------------------------------------------------|-----------------------------------|--|
| Current Status                     | The current status of the history session. This field can have the following values:    |                                   |  |
|                                    | not started                                                                             | No session started                |  |
|                                    | initializing                                                                            | Session initializing              |  |
|                                    | active                                                                                  | Processing history data           |  |
|                                    | inactive                                                                                | Waiting for interval time expired |  |
|                                    | terminating                                                                             | Session terminating               |  |
| Natural User Id                    | The Natural user ID (*USER) of the Natural Monitor history session.                     |                                   |  |
| Database Id of<br>Repository File  | The database ID number of the Natural Monitor repository file.                          |                                   |  |
| Database Fnr of<br>Repository File | The database file number of the Natural Monitor repository file.                        |                                   |  |
| Date Format in<br>Repository File  | Indicates the date format for reports written to the reposit file. Possible values are: |                                   |  |
|                                    | OLD The date format is YY/MM/DD                                                         |                                   |  |
|                                    | NEW The date format is <i>YYYYMMDD</i>                                                  |                                   |  |
|                                    |                                                                                         |                                   |  |
| Logging of empty                   | Indicates whether empty reports are written to the repository file.                     |                                   |  |
| reports                            | Possible values are: YES or NO.                                                         |                                   |  |
| Start Date                         | The start date of the Natural Monitor history session.                                  |                                   |  |
| Start Time                         | The start time of the Natural Monitor history session.                                  |                                   |  |
| End Date                           | The termination date of the Natural Monitor history session.                            |                                   |  |
| End Time                           | The termination time of the Natural Monitor history session.                            |                                   |  |
| Dynamic Profile<br>Parameters      | The dynamic profile parameters for the start of the Natural Monitor history session.    |                                   |  |